## 中辉国际期货手机开户前需准备

一、确认本人拥有以下证件:

①有效期在6个月以上的内地二代居民身份证②中国大陆银行储蓄卡(用于网开时验证身份)③香港银行储蓄卡(用于期货账户出入金)

- 二、确认设备及环境
  - 智能手机、WIFI或4G网络环境
- 三、确认手机号码

确保开户填写的手机号同大陆银行储蓄卡绑定的手机号一致

四、扫描右侧二维码,直接进入开户页面

※注目前仅支持中国大陆个人客户进行三方认证网上开户

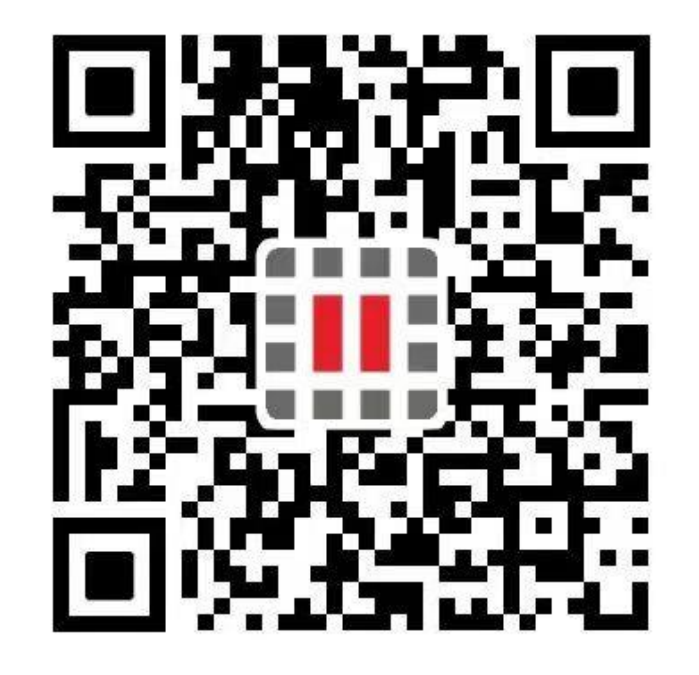

## 中辉国际期货手机开户步骤

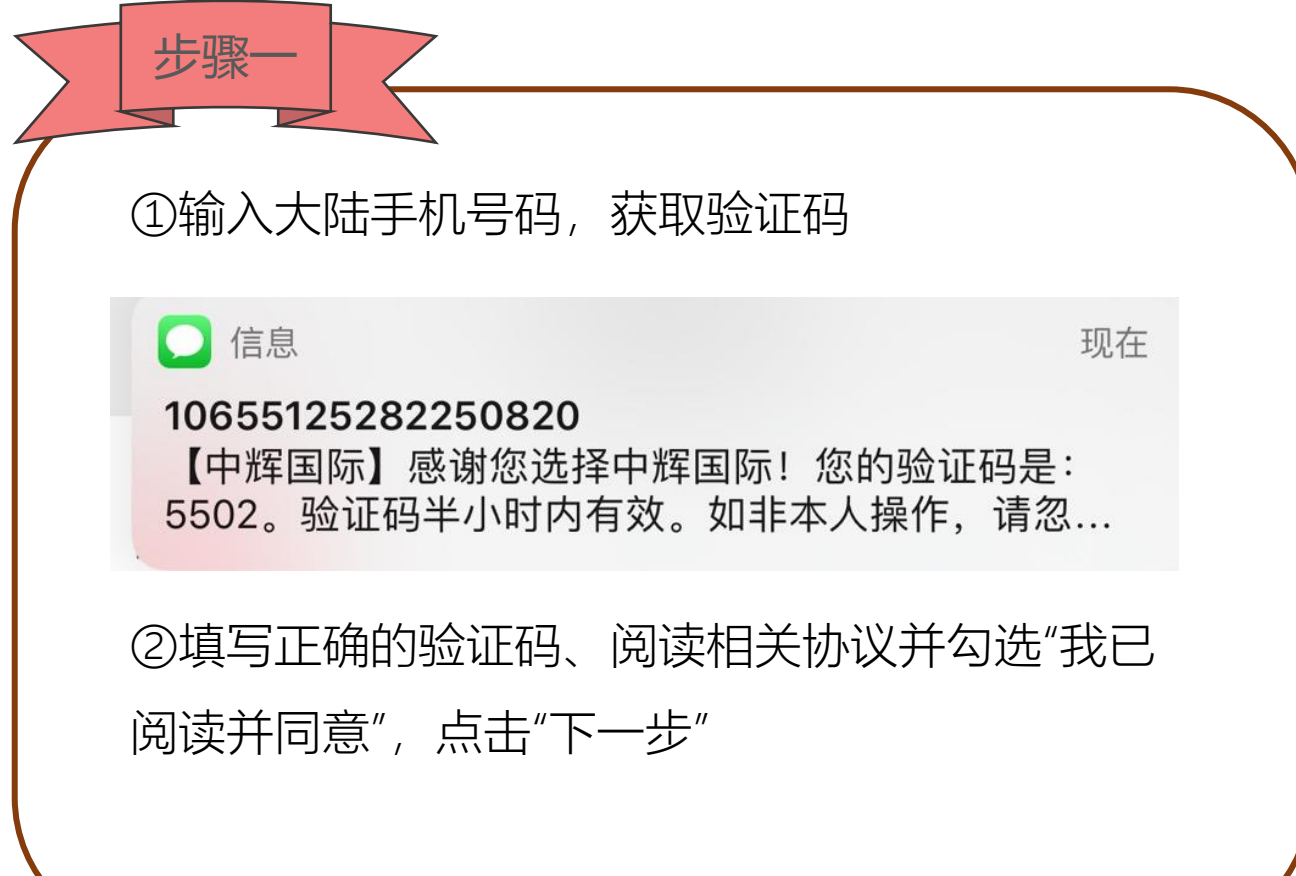

| ×            | 中辉国际期货                               |         |
|--------------|--------------------------------------|---------|
|              |                                      |         |
| +86          | 186                                  |         |
| 5502         |                                      | 铁取验证码   |
| 又 我已阅<br>服务声 | ]读并同意 免责声明及风险披露 和<br>『明 和 电子认证信息授权协议 | 电子认证    |
|              | 下一步                                  |         |
|              | — * 开户前准备材料 * —                      |         |
|              | 身份证<br>仅支持有效期多于6个月的本人内地              | 二代居民身份证 |
|              | 中国境内银行卡                              |         |
| (1:-         | WIFI<br>建议在WIFI或4G、3G的环境下使用          |         |

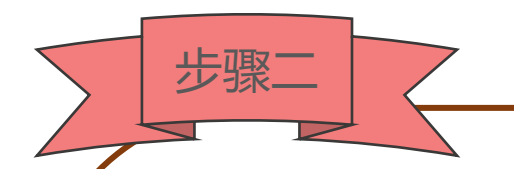

## ①点击图片拍摄或上传身份证的信息面、有效期面

※务必确保身份证边框完整、个人信息清晰可辨

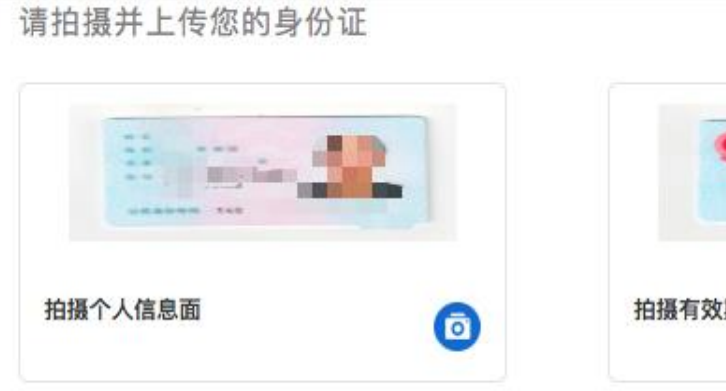

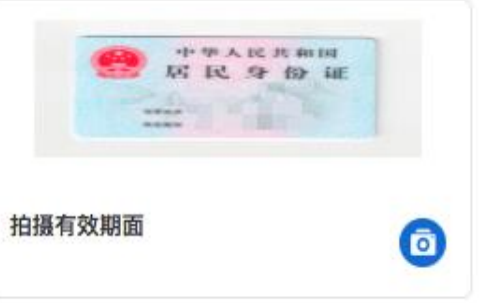

| 拍摄个人信息面 | ō | 拍摄有效期面 |
|---------|---|--------|
| -       |   |        |
|         |   |        |

### 拍照要求

ø

1、身份证为大陆公民持有的本人二代身份证

2、请确保身份证边框完整、字体清晰、证件号码清晰可见

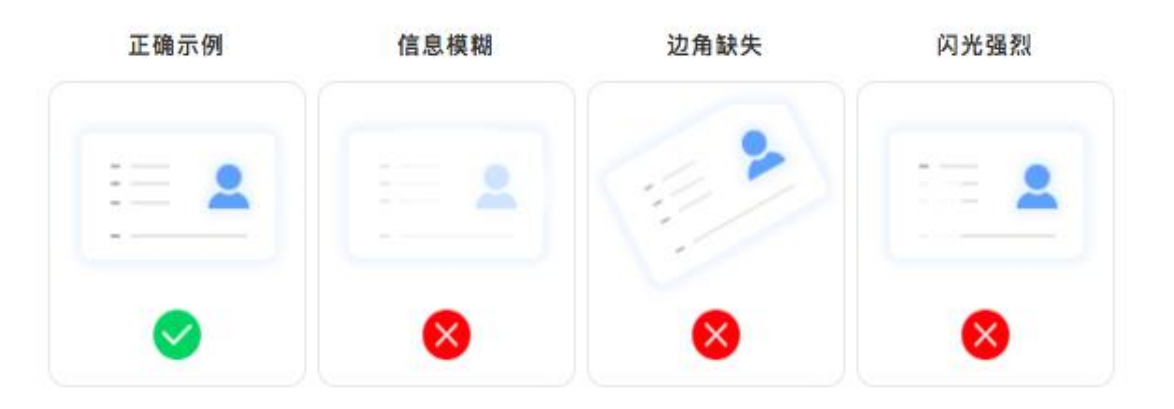

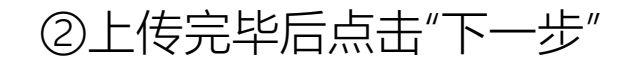

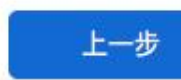

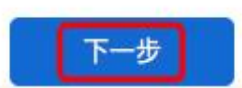

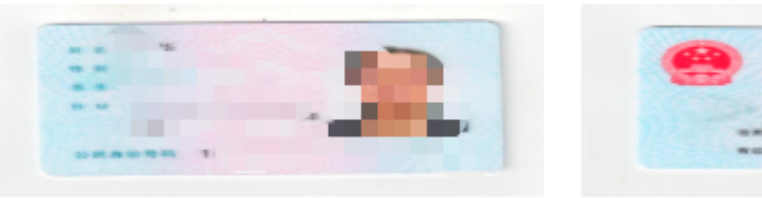

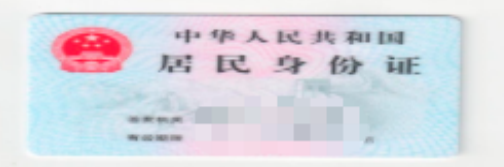

# ①核对身份证信息是否正确,如有错误,请修 改为正确的信息 日本の目的

②"住宅地址"填写身份证上地址

步骤三

③ 核对无误后,点击"下一步"

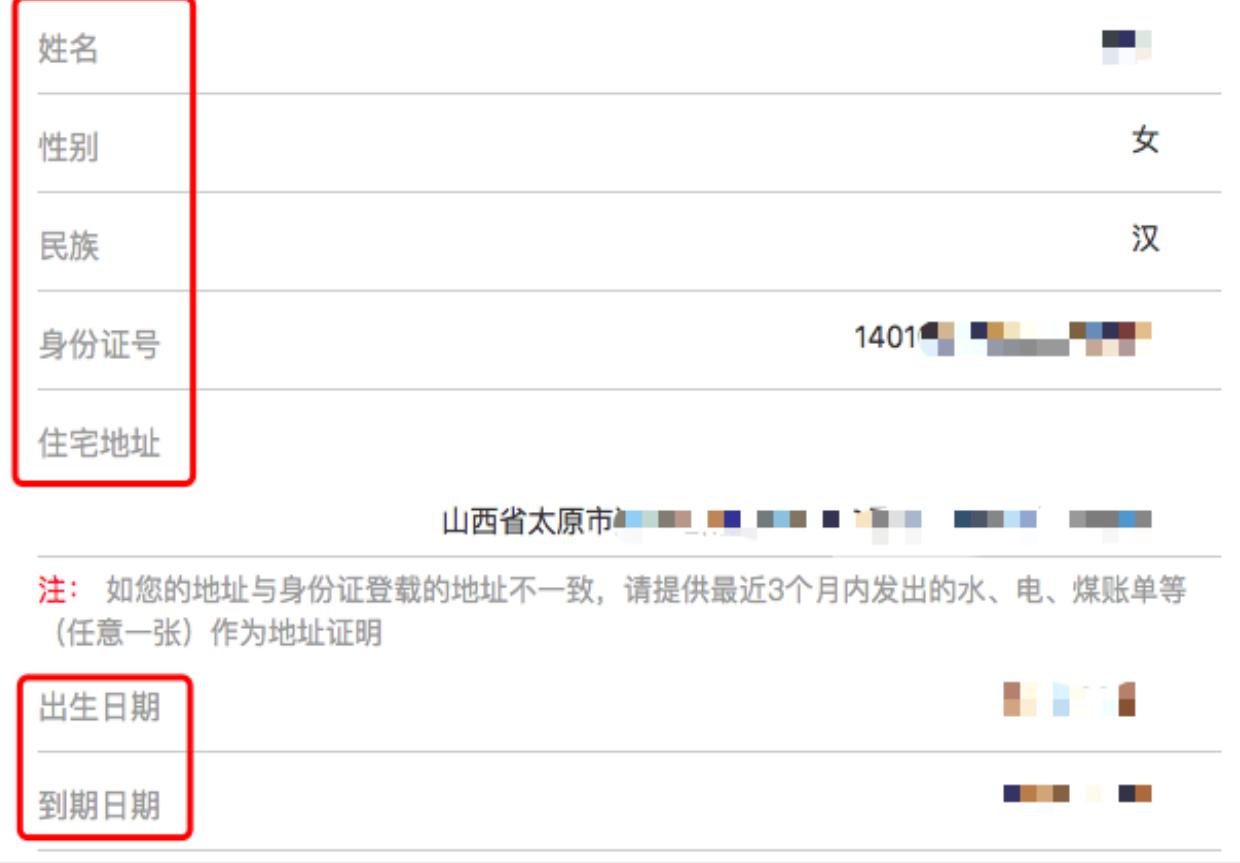

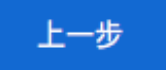

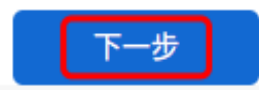

## 银行卡信息

①输入本人的中国大陆任一银行储蓄卡信息:银行 名称、卡号

※注 此银行卡只用于验证客户真实身份,请务必确保银行卡和身份 证是同一人,否则会出现如下提示,无法认证通过

认证不一致

步骤四

关闭

②填写并核对信息无误后,点击"下一步"

※注 此大陆银行卡只用于验证身份,账户开立后的出入金及相关银行账户绑定仍需要通过客户的境外银行账户办理

| 银行卡                        |               |
|----------------------------|---------------|
| **** **** **** ****        |               |
|                            | VISA          |
| 银行名称                       | 请在这里输入您的银行名称  |
| 银行卡号                       | 请在这里输入您的银行卡号码 |
| 银行卡<br>**** **** **** **** | <b>VI SA</b>  |
| 银行名称                       | 中国招商银行        |
| 银行卡号                       | 6226          |

### 大陆银行卡验证

请于此处填写您的中国大陆银行储蓄卡信息,用于验证您的境内真实身份。账户开立后,出 入金及相关银行账户绑定仍需要通过您的境外银行账户办理。

| * 名 ( <b>拼音)</b><br>通讯地址<br>山西省太原市<br>* 电子邮箱(及结单接收Email)       | 请在这里输入你的名  | (拼音)   |
|----------------------------------------------------------------|------------|--------|
| 通讯地址<br>山西省太原市<br>* 电子邮箱(及结单接收Email)                           |            |        |
| 山西省太原市<br>* 电子邮箱(及结单接收Email)                                   |            |        |
| * 电子邮箱(及结单接收Email)                                             |            |        |
|                                                                |            |        |
|                                                                | 请任这里输入即    | \$稍地址  |
| 就业信息                                                           |            |        |
| 类别                                                             | 受雇         | $\sim$ |
| * 行业性质                                                         |            | $\sim$ |
| * 公司/单位名称                                                      | 请在这里输入公司/单 | 位名称    |
| * 公司/单位地址                                                      |            |        |
| * 职位                                                           | 请在这里输入您的   | 的职位    |
|                                                                |            |        |
| <ul> <li>电话委托密码</li> <li>一电话委托密码为您电话下单时用于核对身份之密码,非交</li> </ul> | 多下单软件密码。   |        |
| * 请输入六位数字密码                                                    | 请在这里输入六位   | 数字密码   |
|                                                                |            |        |
| 执行交易通知(邮件)                                                     |            |        |
| 山收取                                                            |            |        |
| ✓ 不收取                                                          |            |        |
| ⊢— <del>#</del>                                                | 下一步        |        |

① 输入正确的个人资料
 ②根据实际情况填写"就业信息"
 ③设置用于电话下单核实身份的"电话委托密码"
 ④请选择是否收取"执行交易通知"

⑤资料输入无误后,点击"下一步"

步骤五

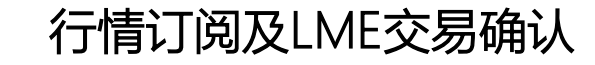

### ①是否订阅CME行情

步骤六

如需订阅请选择"非专业投资者",四个交易所(CME、 CBOT、NMEX、COMEX)行情费用每月15美金

## ②请选择是否交易LME产品

③是否订阅港交所行情

如需订阅请选择"是",港交所行情费用每月75港币

④确认信息无误后,点击"下一步"

| × 行情订阅                              | • • •  |
|-------------------------------------|--------|
| ┃ 是否订阅CME行情 🛛 O 是 ── 否              |        |
| ✔ 非专业投资者 🕢 专业投资者                    |        |
| ● 四个交易所结合捆绑费用 \$15                  |        |
| ┃ 是否订阅EUREX行情 <mark>○</mark> 是 ── 否 |        |
| ● 亚太地区优惠(包括中国大陆) EUR 11.9           | 0      |
| ○ 亚太地区优惠(除中国大陆) EUR 1.00            |        |
| ○ 机构投资者 EUR 52.0                    |        |
| ┃ 是否交易LME产品 <mark>○</mark> 是 ── 否   |        |
| ┃ 是否订阅香港交易所行情 HKD75/月 <b>○</b> 長    | 【 () 否 |
|                                     |        |
| 上一步                                 | 下一步    |

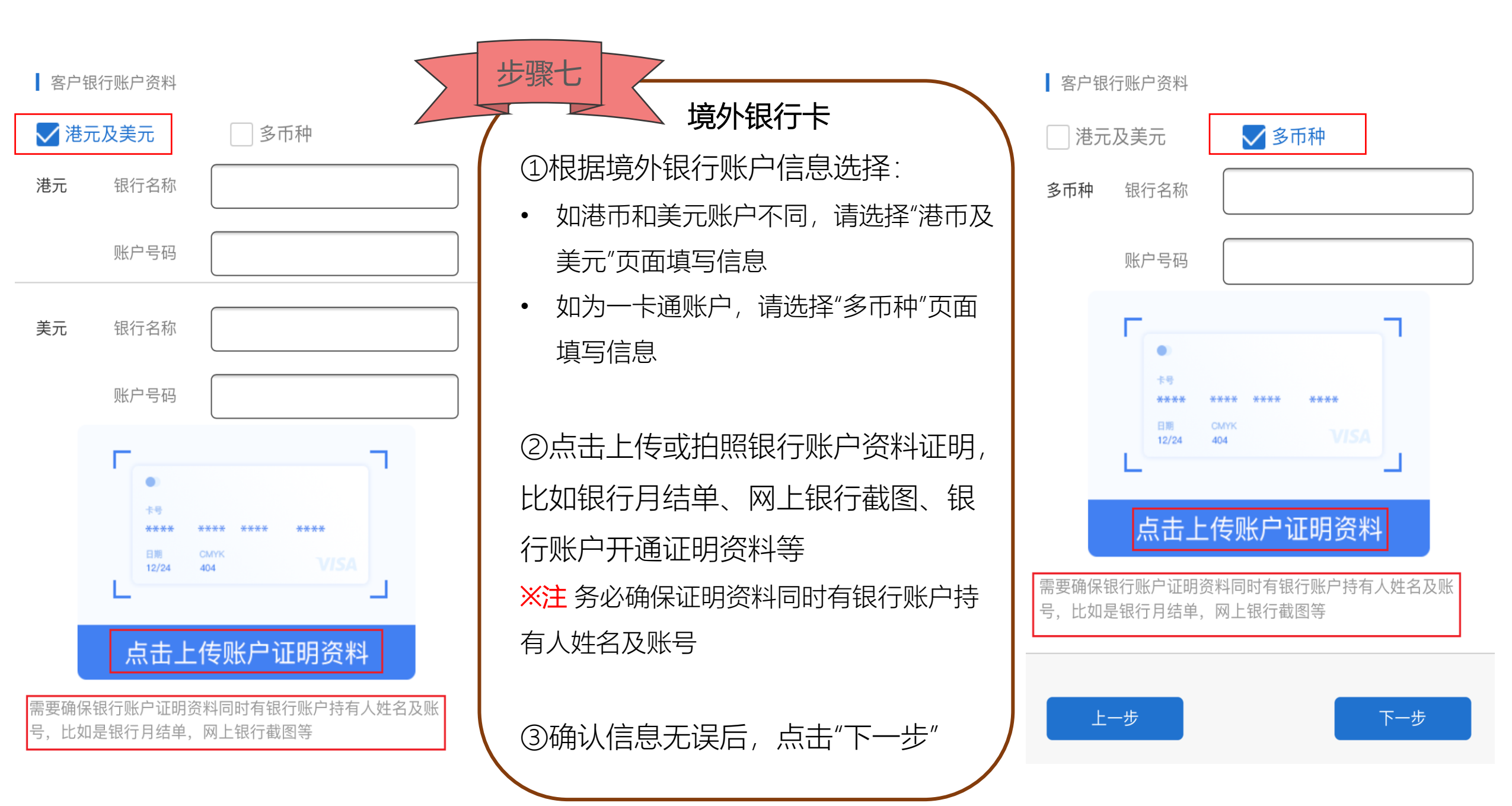

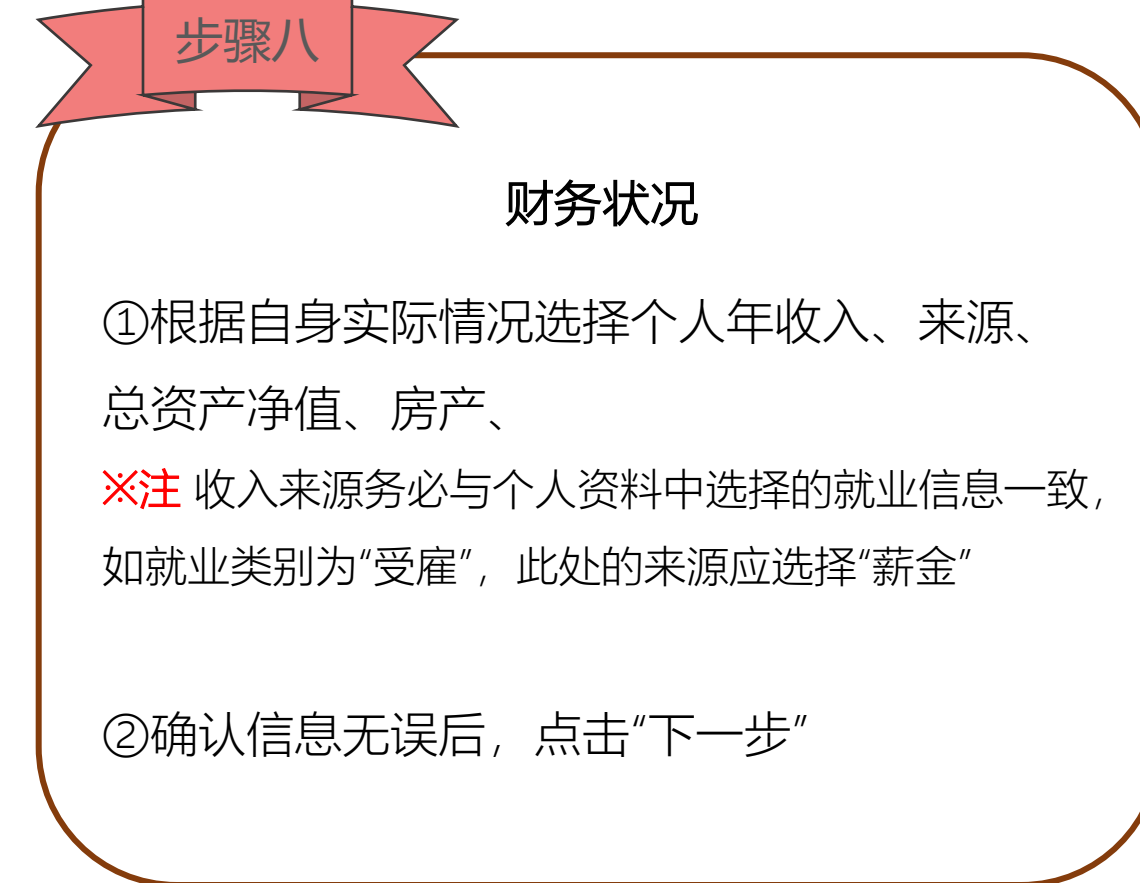

| ×                                                  | 财务状况                           |        | * 流动资产净值(不含房产资产)(港元),       | :* |
|----------------------------------------------------|--------------------------------|--------|-----------------------------|----|
| * 每年收入                                             | HK\$500,001-HK1,000,000        | $\sim$ | \$500,000或以下                |    |
| * 收入来源                                             |                                |        | \$500,001 - \$1,000,000     |    |
| <ul><li>✓ 薪金 (□) 佣金</li><li>□) 没有 (□) 其他</li></ul> | ☆ 租金 利息 退休                     | 金      | \$1,000,001 - \$5,000,000   |    |
| *估计个人总资产清                                          | 户值 HK\$5,000,001-HK\$8,000,000 | $\sim$ | \$5,000,001 - \$8,000,000   |    |
| *房产业权 🔽 拥有                                         | 有 ) 没拥有                        |        | \$8,000,001 - \$10,000,000  |    |
| ✓ 自有物业 <                                           | 按揭物业                           |        | \$10,000,001 - \$30,000,000 |    |
| \$1,000,000或l<br>\$1,000,001 - \$                  | 以下<br>\$5,000,000              |        | \$30,000,001或以上 (请说明):      |    |
| \$5,000,001 -                                      | \$10,000,000                   |        |                             |    |
| \$10,000,001 -                                     | \$30,000,000                   |        |                             | ſ  |
| \$30.000.000                                       | 以上(请说明):                       |        | 上一步                         |    |

## 步骤九 投资状况 ①根据实际情况选择投资目标、投资经 验、投资目的、其他交易商有无账户 ※注综合评分为"非常保守"与"保守"的将无 法开立期货账户

②确认信息无误后,点击"下一步"

③仔细阅读"风险提示",点击"确认"

| 投资目标                                          |                            |
|-----------------------------------------------|----------------------------|
| 投资涉及风险与回报之间的取舍。为实现高回报率,投资者需要承担较高的风险水平。        | 香港期货 1-3年 🗸                |
| 我不愿意接受有任何损失之投资风险                              | 海外期货 1-3年 🗸                |
| 我只愿意接受保本之低投资风险                                | 指数期权 1.9年 入了               |
| 我愿意承受中等水平的本金损失之中度投资风险                         |                            |
| ✔ 我愿意承受高等水平的本金损失之高度投资风险                       | 股票期权 1-3年 🗸                |
| 我愿意承受极高水平甚至于全部本金损失之极高投资风险                     | * 投资经历(可多选)                |
| 您愿意接受多少投资损失?                                  | 客户曾接受有关衍生产品的培训或修读相关课程      |
| 保本是我的主要目标,我不愿意接受任何投资亏损。                       | 客户现时或过去从事与衍生工具产品有关的工作      |
| 我愿意接受较低程度的投资亏损,但对于中度至大幅度的投资亏损会感到不安。           | ✓ 客户于过去3年曾执行5次或以上有关衍生产品的交易 |
| 我愿意接受中度的投资亏损,但对于大幅亏度的投资亏损会感到不安。               |                            |
| ✔ 我准备好接受高度及大幅度波动投资亏损。                         | * 投资目的(可多选)                |
|                                               | ✔ 投机 ✔ 资本增值 🦳 套利 🦳 对冲      |
| 您将会有多大可能从您的账户中提取现金?                           |                            |
| 我需要于未来12个月提取75%以上的投资金额。                       | * 本人在其他期货交易商持有账户(必选)       |
| 我需要于未来12个月提取50%以上的投资金额。                       | ▼ 无 □ 有                    |
| ✔ 我需要于未来12个月提取25%以上的投资金额。                     |                            |
| 我不需要提取任何投资金额以满足流动资金需要。                        | 上一步                        |
|                                               |                            |
| 您将会有多大可能从您的账户中提取现金?<br>我需要于未来这个审道面75%小上约39资金额 |                            |

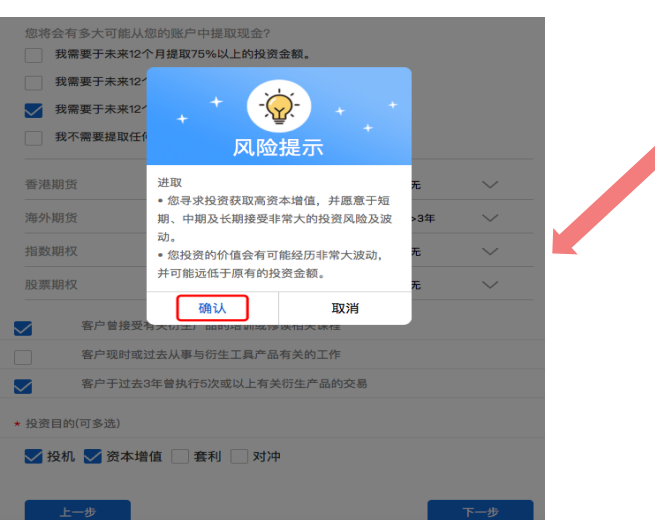

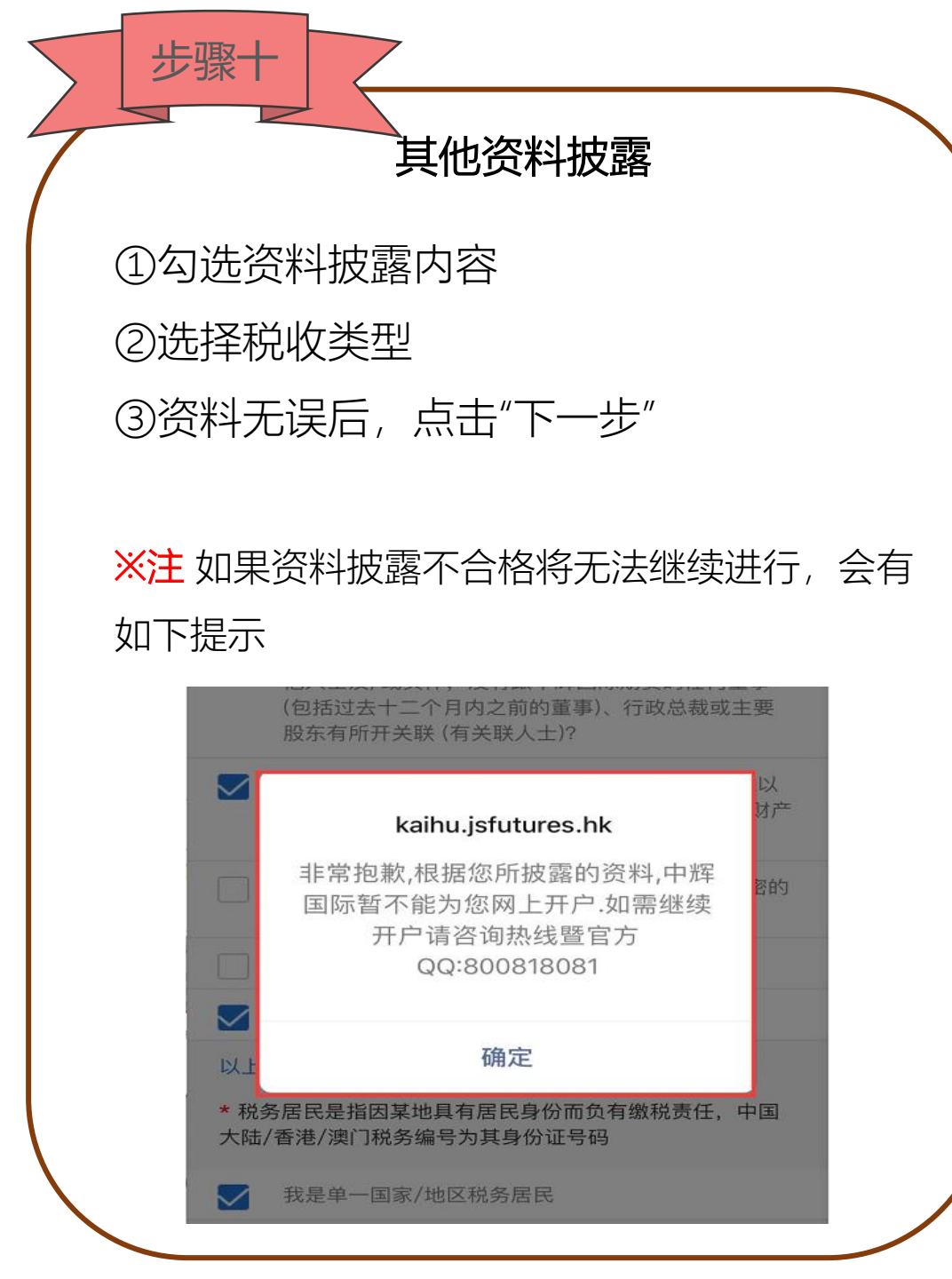

| $\times$     | 其他资料披露 …                                                                                                    |
|--------------|----------------------------------------------------------------------------------------------------|
|              | * 你/你们没有单独或与配偶共同控制中辉国际期货其<br>他保证金客户之百分之三十五或以上的投票权?                                                                                 |
|              | * 你/你们不是美国公民、美国绿卡持有人、美国居民<br>或出生于美国?                                                                                               |
|              | * 你/你们没有于现在或于过去十二个月内任何时间、<br>直接或间接 (例如:透过一法人团体),不论是否联同其<br>他人士及/或实体,没有跟中辉国际期货的任何董事<br>(包括过去十二个月内之前的董事)、行政总裁或主要<br>股东有所开关联 (有关联人士)? |
|              | * 你/你们未曾在多间金融机构之间/与无关联或难以<br>核实的第三者直接/间接进行频密交易/资金调拨/财产<br>转移?                                                                      |
|              | *你/你们未曾在具有高危国家进行交易或进行频密的<br>资金调拨?                                                                                                  |
|              | 以上全选                                                                                                    |
| $\checkmark$ | * 我同意上述资料披露内容正确无误。                                                                                                    |
| 以上           | 题目备注信息                                                                                                    |
| * 税约<br>大陆,  | 务居民是指因某地具有居民身份而负有缴税责任,中国<br>/香港/澳门税务编号为其身份证号码                                                                                      |
| $\checkmark$ | 我是单一国家/地区税务居民                                                                                                    |
|              | 我是多个国家/地区税务居民                                                                                                    |
|              | 上一步                                                                                                    |

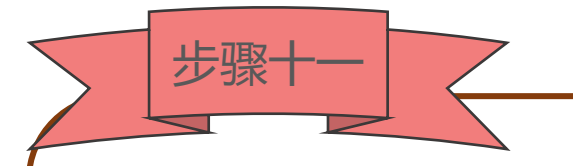

## 活体拍摄认证

①仔细阅读提示并点击"确认"
※注 活体拍摄认证有两次机会,如果两次均失败,则需联系公司客服。为确保认证顺利通过,请仔细阅读拍摄提示
②记住所示数字,然后点击图片开始录制视频:正对前置摄像头,用普通话大声朗读数字,并按"√"保存
※注 视频时长要在3秒以内,并保持脸部正对屏幕指定位置且无遮挡
③视频录制完成后,点击"开始认证",验证过程中需要一定时间,请耐心等待

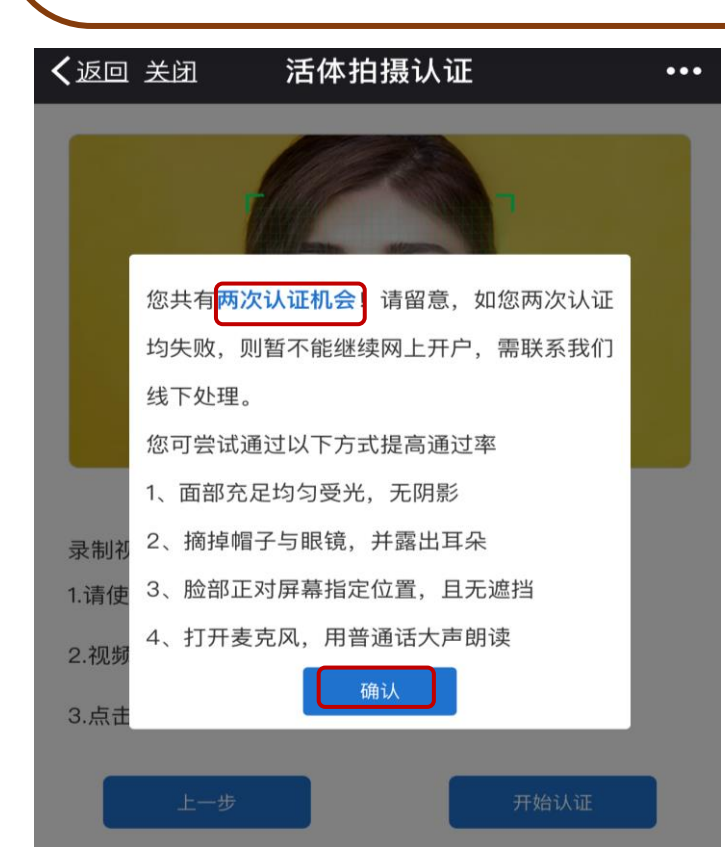

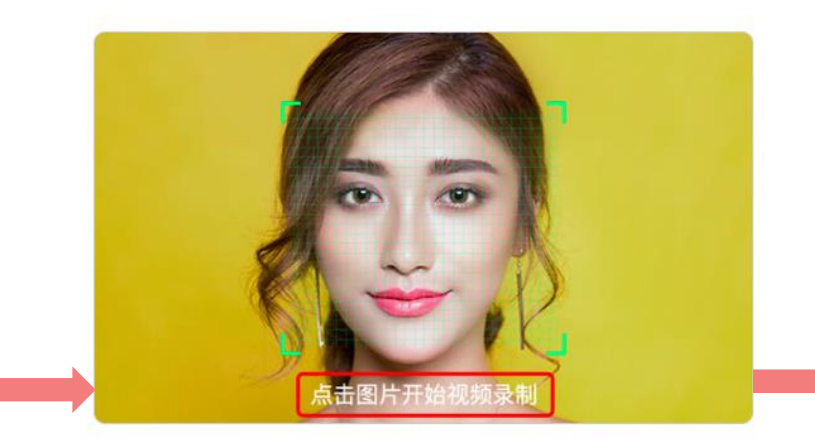

录制视频说明: 1.请使用前置摄像头 2.视频录制过程中用普通话读一遍:9724 3.点击上面图片开始视频录制,视频时长 3 秒以内

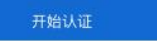

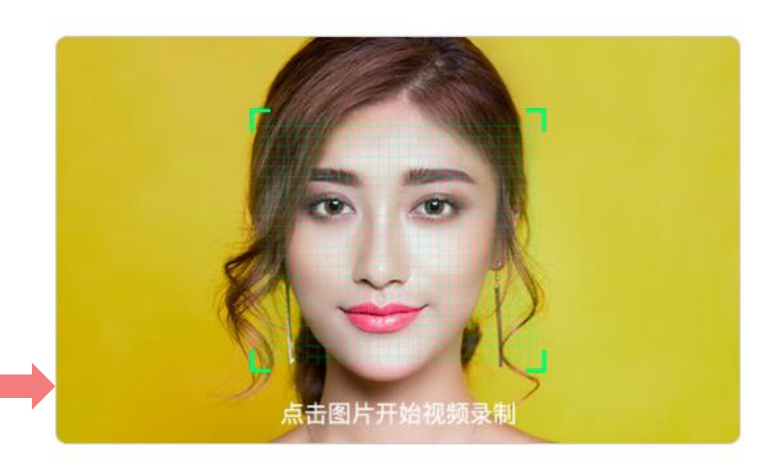

录制视频说明: 1.请使用前置摄像头 2.视频录制过程中用普通话读一遍: 9724

3.点击上面图片开始视频录制,视频时长 3 秒以内

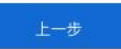

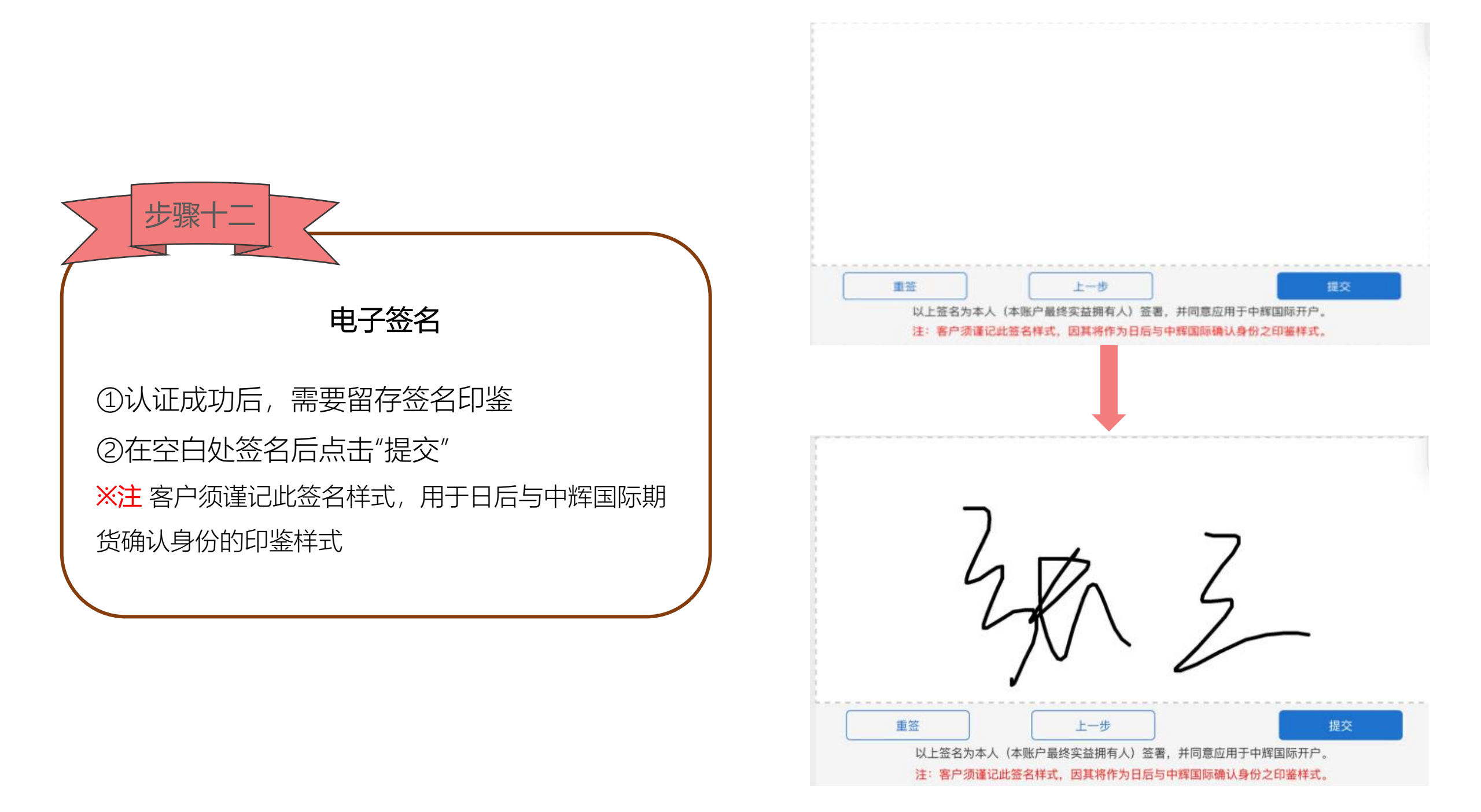

### 风险披露声明摘要

网络交易要注意密码保护,时常修改,只要是客户的 用户名和密码登录交易,客户要为所有交易行为负 责。网络可能断线,客户应通过电话委托下单。

### 【期货期权账户】

期货交易是保证金杠杆交易,买卖环球期货、期权的 亏损风险非常大。有些情况,客户所蒙受的亏损可能 会超过最初储存入的保证金金额。尽管设定了一些止 损指示,例如止损或限价等指示,也未必能够避免损 失。而且客户需要对任何因此而出现的欠款负责,本 公司有权追索所有欠款。

交易过程要注意保证金杠杆使用率,在价格不利时, 我司可能会要求追加保证金(在短时间内就需要存入 额外的保证金),当可用资金为负时,我司有权利在 不通知客户的前提下强制平仓。

| 客户开户文件(合同)  | > |
|-------------|---|
| 美国W-8BEN税表  | > |
| 行情订阅协议      | > |
| cme市场资料订阅协定 | > |
| Ime市场资料订阅协定 | > |
| 客户手续费       | > |

如有疑问,请联系官网咨询电话(暨QQ)800818081咨询本公司持牌代表或咨询独立第三方意见再继续开户流程。

✓ 我确认是出于本人意愿开立该账户

我已阅读并充分理解客户协议细则及条款及上述文件 内容,已确认填入及代入信息正确无误,并同意签署 上述相关文件

应用签名

× 中辉国际国际

### 客户协议细则及条款

### 协议细则及条款("协议")

鉴于中**辉国际期货有限公司("中辉国际")**所提供的期货 及期权买卖及有关的服务,在开户表上识别为客户的,在 此表示同意接受及受协议的条款所约束。如果客户使用或 继续使用中辉国际的服务,这将会构成客户接纳中辉国际 的条款及构成为客户与中辉国际之间的一份具法律约束力 的合约。

### 1. 解释

除非文意另有所指,以下各词及用语于本协议中有以下个 别的涵义:"交易密码"指中辉国际可知会客户的通行密 码、个人身份密码、使用者密码、客户可使用这些途径进 入交易系统。"账户"指以客户或其指定的名义开立为使 中辉国际提供有关客户进行期货合约或期权合约 卖,统一称为"合约"。"开户表"指中辉国际不时指定及 由有关客户或代表其向中辉国际所呈交与 账户有关的开户表或其它文件(不论实际如何称述) 权代理人"指由客户所指明或指定的人士, 户授权就中辉国际所提供的服务,代表该客户发 书面的指示。"营业日"指有关交易所于正常 进行交易的日子。"证监会"指"香港证监会" 任何东西、包括但不限于农产品、金属、货币、 数等。"合约"按文意所需、指期货合约及/或期权合约 "执行指令经纪"指中辉国际以代理人的身份在-际可能并非为其会员或 参与者的交易所及/或结 合约及/或结算该合约的该间交易所及/或约 员或参与者(视乎何种情况而定)。"电子交易服 国际可能提供的电子交易设备及服务. 互联网及/或任何其它电子通讯渠道所提供的服务 指香港期交所或在世界其它地方的其它交易所、 或交易商组织,而本协议所述的合约是 或交易商组织交易的。"期货合约

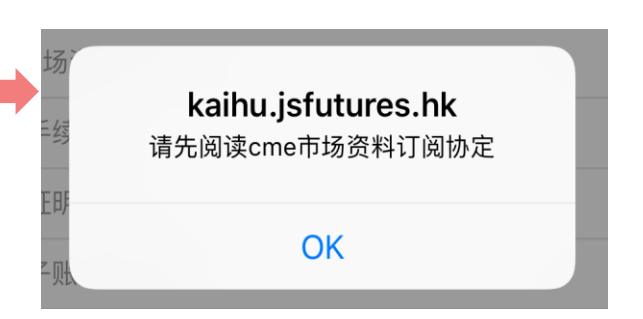

## 风险披露及签署协议

①仔细阅读风险披露声明、客户协议细则及条款, 阅读后点击"返回"

②点击并阅读"签署文件"内的<mark>所有开户文件</mark>,需 要点击进去阅读后点击"返回"

※注如果未点击阅读所有文件,将会有如右侧提示,目无法"应用签名",请认真阅读

※注网开客户手续费默认为\$15美金模板

③阅读完毕后勾选本人意愿开户及已阅读并充分

理解

④点击"应用签名"

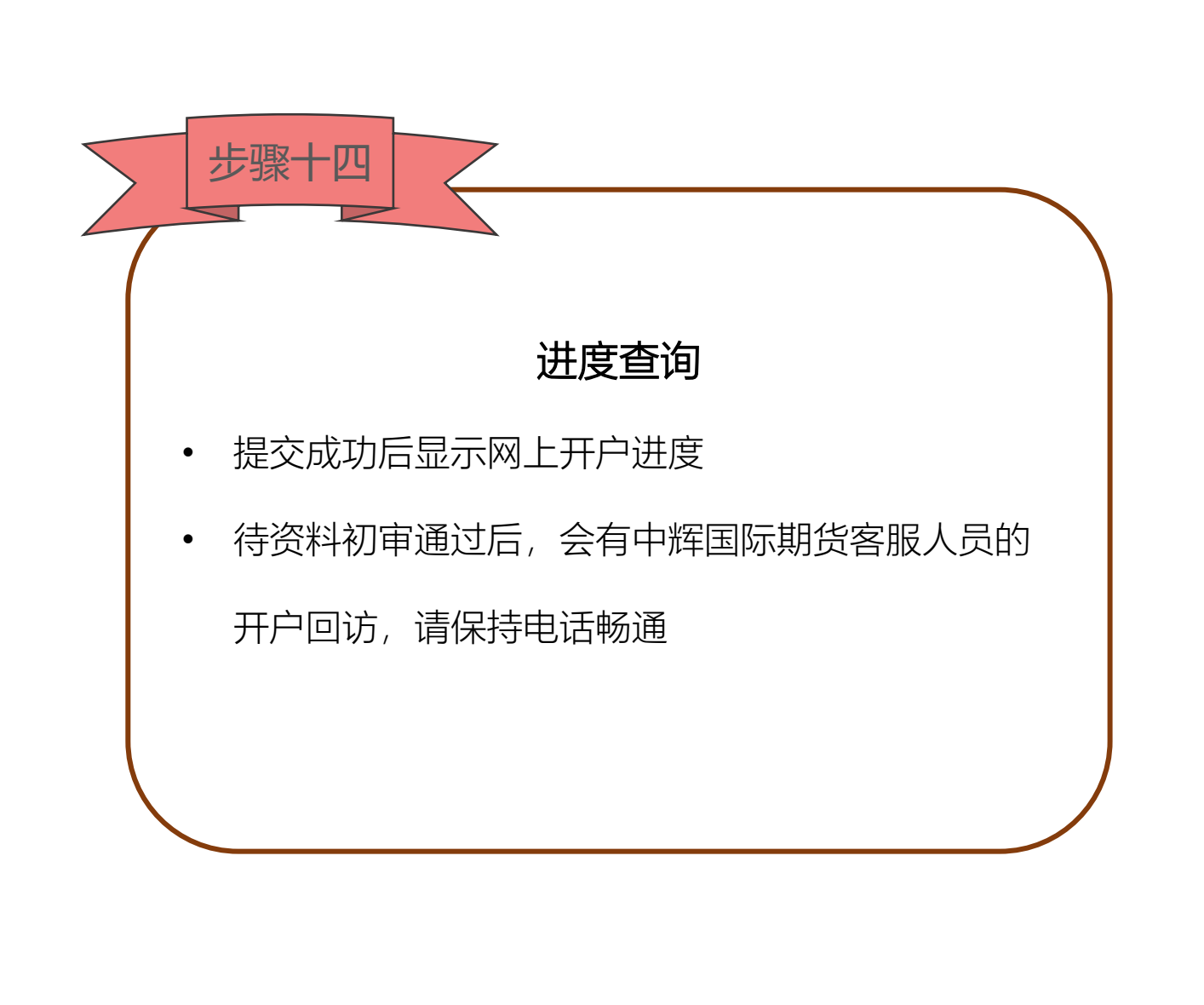

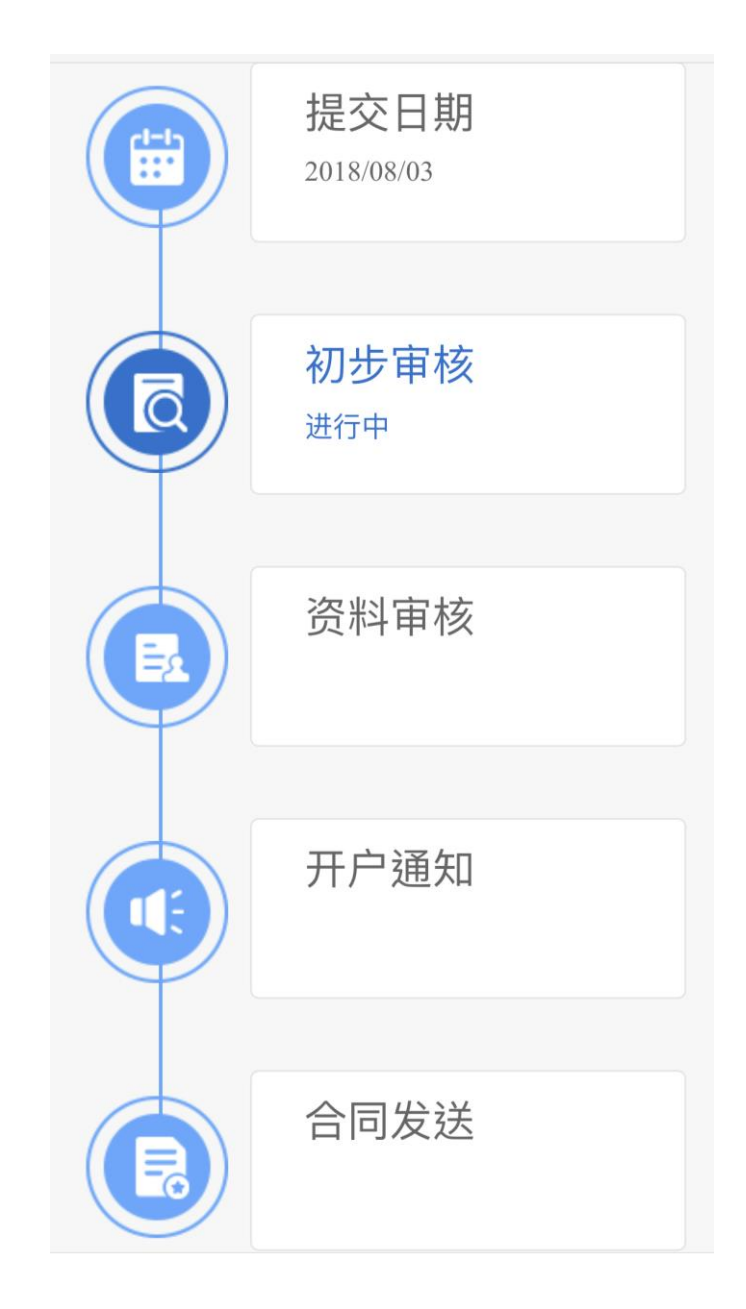